# Packet Tracer - Configuration de la sécurité sans fil

## Objectifs

- Configurer le chiffrement WPA2 sur un routeur sans fil.
- Configurer le filtrage MAC sur un routeur sans fil.
- Configurer le transfert de port unique sur un routeur sans fil.

### Introduction

Dans cet exercice, vous configurerez un routeur sans fil pour qu'il :

- utilise la méthode de sécurité WPA2 Personal ;
- s'appuie sur le filtrage MAC pour renforcer la sécurité ;
- prenne en charge le transfert de port.

#### Étape 1 : Connectez-vous au routeur sans fil.

- a. Connectez-vous à la page Web de configuration du routeur sans fil à l'adresse 192.168.0.1 depuis PC0.
- b. Utilisez admin comme nom d'utilisateur et comme mot de passe.

#### Étape 2 : Configurer la sécurité WPA2 sur le routeur sans fil.

- a. Cliquez sur Wireless > Wireless Security (Sans fil > Sécurité sans fil). Réglez le mode de sécurité sur WPA2 Personal. Le mode de chiffrement AES est actuellement considéré comme le protocole de chiffrement le plus puissant. Gardez cette option sélectionnée.
- b. Configurez la phrase secrète **aCompWiFi**. Faites défiler la fenêtre jusqu'en bas et cliquez sur **Save Settings** (enregistrer les paramètres).

#### Étape 3 : Configurez Laptop0 en tant que client sans fil.

- a. Connectez Laptop0 au réseau sans fil WRS1 en utilisant les paramètres de sécurité que vous avez configurés sur le routeur sans fil.
- b. Fermez la fenêtre PC Wireless, puis cliquez sur Command Prompt (Invite de commande).
- c. Tapez ipconfig /all et notez l'adresse IP et les adresses MAC.

#### Étape 4 : Configurez WRS1 pour qu'il prenne en charge le filtrage MAC.

- a. Sur PC0, accédez à la page de configuration du routeur sans fil.
- b. Accédez à Wireless > Wireless MAC Filter (Sans fil > Filtre MAC sans fil).
- c. Sélectionnez Enabled (activé), puis Permit PCs listed below to access wireless network (autoriser les ordinateurs répertoriés ci-dessous à accéder au réseau sans fil).
- d. Entrez l'adresse MAC de Laptop0 dans le champ MAC 01:. Notez que l'adresse MAC doit être au format XX:XX:XX:XX:XX:XX.
- e. Faites défiler la fenêtre jusqu'en bas et cliquez sur Save Settings (enregistrer les paramètres).
- f. Reconnectez Laptop0 au réseau WRS1.

#### Étape 5 : Tester le filtrage MAC de WRS1.

a. Ajoutez un nouvel ordinateur portable à la topologie. Par défaut, il s'agit de Laptop1.

- b. Appuyez sur le **bouton d'alimentation** de **Laptop1** pour le mettre hors tension.
- c. Déplacez le port Ethernet vers la liste Modules pour le supprimer.
- d. Faites glisser le module **WPC300N** vers un emplacement vide sur **Laptop1** et appuyez sur le **bouton** d'alimentation pour démarrer **Laptop1**.
- e. Connectez Laptop1 au réseau WRS1.

Pourquoi ne pouvez-vous pas vous associer au point d'accès ?

#### Étape 6 : Testez la connectivité au cloud Telco.

- a. Ouvrez une invite de commande sur Laptop0.
- b. Testez la connectivité avec **Remote PC** en émettant la commande **ping 200.100.50.10**. Les premières commandes ping peuvent échouer dans l'attente de la convergence du réseau. Relancez la commande si vous ne recevez pas de réponse positive.
- c. Ouvrez Remote PC, puis accédez à l'adresse de la page Web interne hébergée sur Server0, qui est www.acompany.com. Un message Request Timeout (Expiration de la demande) doit s'afficher. Les demandes de page Web de Remote PC à Server0 échouent, car WRS1 ne sait pas quel périphérique interne doit les recevoir. Pour résoudre ce problème, le transfert de port (Port Forwarding) doit être configuré.

#### Étape 7 : Configurez WRS1 pour gérer la translation de port vers Server0.

- a. Sur PC0, reconnectez-vous à la page de configuration du routeur sans fil.
- b. Accédez à Application & Gaming > Single Port Forwarding (Application et jeux > Transfert de port unique).
- c. Dans le menu de gauche, choisissez HTTP dans le premier menu déroulant. Changez la valeur de To IP Address (Adresse IP de destination) pour qu'elle corresponde à l'adresse IP de Server0, à savoir 192.168.0.20. En outre, activez la case à cocher Enabled (activé) à la fin de la ligne.
- d. Faites défiler la fenêtre jusqu'en bas et cliquez sur Save Settings (enregistrer les paramètres).
- e. Vous devriez maintenant pouvoir accéder à la page Web hébergée sur Server0. Accédez à www.acompany.com sur Remote PC. Vous devriez maintenant voir la page Web hébergée par Server0.

Vérifiez votre résultat. En principe, vous êtes à 100 %.